## Manual para Ativação do Java no Google Chrome

## **BR CERTIFICADOS**

Versão 1.0

Caso tenha alguma dúvida ligue para nosso suporte

(21)3629-0102

www.brcertificados.com.br

## Ativando o Java no Google Chrome

Abra o Google Chrome e entre com o endereço "chrome://flags" na barra de navegação.

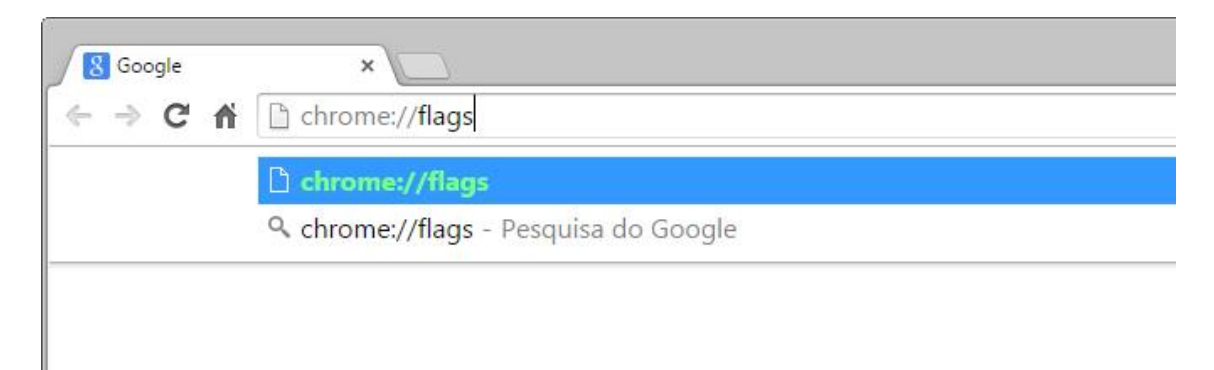

Em seguida procure pela opção "Ativar NPAPI" e clique em "Ativar".

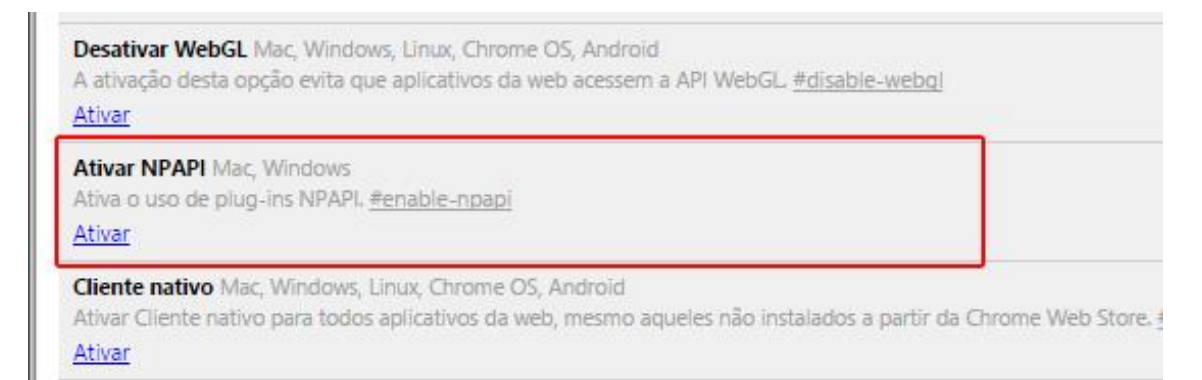

Note que no rodapé do seu Google Chrome surgiu a opção "Reiniciar agora", clique no botão e aguarde a reiniciação do navegador.

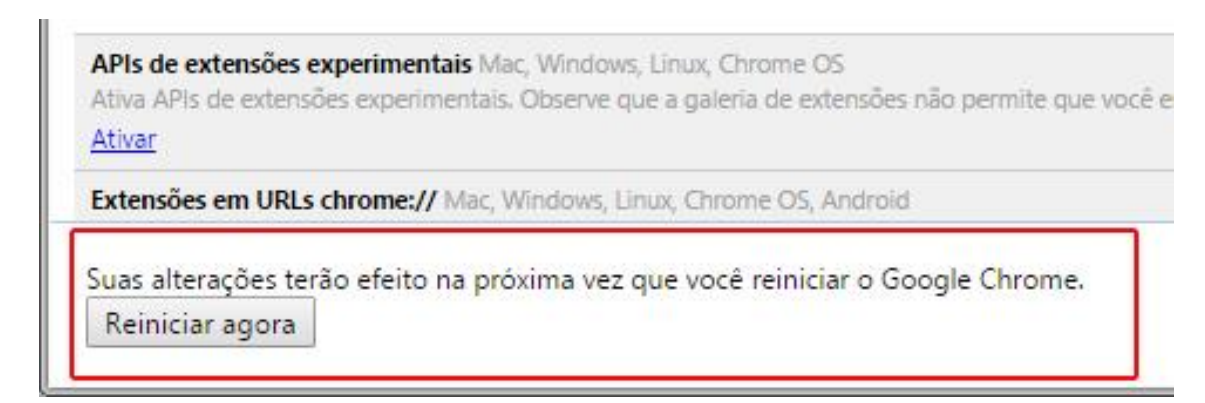

Pronto! Após reiniciado o seu Google Chrome já está com o Java ativado.